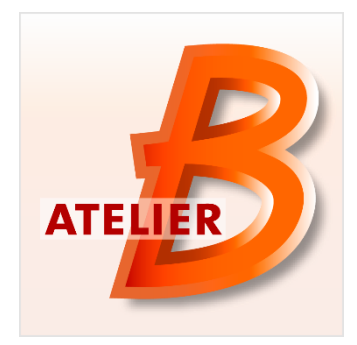

# Version 4.4.2

*Maintenance Edition* Date of diffusion : January 11<sup>th</sup>, 2017

The Atelier B is available in two versions:

- The *Community Edition*, usable by everyone without any restriction. This version is not maintained.
- The *Maintenance Edition*, access restricted to Atelier B 4 maintenance contract holders (corrective maintenance, anticipated access to new features/tools). Some features are specific to this version (Ada, HIA and C++ code generators, mathematical rules proof tool.

| Functionality                                | Atelier B 4.2.1<br>Community<br>Edition | Atelier B 4.4.2<br>Maintenance<br>Edition |
|----------------------------------------------|-----------------------------------------|-------------------------------------------|
| Integrated Development Environment           | 1                                       | 1                                         |
| Support of B Language Project                | 1                                       | 1                                         |
| Support of Event-B Language Project          | 1                                       | 1                                         |
| Support of Data Validation Project           | 1                                       | 1                                         |
| Editor of B and Event-B Models               | 1                                       | 1                                         |
| Automatic Refiner                            | 1                                       | 1                                         |
| Type Checker                                 | 1                                       | 1                                         |
| Proof Obligations Generator                  | 1                                       | 1                                         |
| Automatic Prover                             | 1                                       | 1                                         |
| Interactive Prover                           | 1                                       | 1                                         |
| Predicate Prover                             | 1                                       | 1                                         |
| C Translator C4B                             | 1                                       | 1                                         |
| Ada Translator (MacOS, Linux)                |                                         | 1                                         |
| High Integrity Ada Translator (MacOS, Linux) |                                         | 1                                         |
| C++ Translator (MacOS, Linux)                |                                         | 1                                         |
| Mathematical Rule Validator Tool             |                                         | 1                                         |

### New Functionalities / Characteristics:

Maintenance Edition Atelier B 4.4.2 has been released on December 16th, 2016.

This version fixes 45 bugs and 3 improvements are included:

- Proof obligations displayed in the model editor.
- A new proof command at for *Apply Tactic*.
- A configurable timeout for the pp family proof commands.
- New functionalities for the Proof Rules Validator.

## **Proof Obligations Displayed in the Model Editor**

A new functionality has been developed in the editor in order to display the proof obligations in the file being edited.

This functionality has been added for the purpose of:

- Displaying the proof obligations of the component being edited.
- Displaying the proof status of the component being edited.

#### **Enabling the Functionality**

This functionality is disabled by default. To activate it, please click on the menu "Atelier B", then on "Preferences", then on the tab "Internal Editor". In the tab, search the section "Proof information" then check the box "Display proof information in the editor".

| Freierences      |               |                       |                 |                      |                     |          |          |         |
|------------------|---------------|-----------------------|-----------------|----------------------|---------------------|----------|----------|---------|
| Main window      | Projects      | New components        | Internal Editor | Internal Editor appe | arence Installation | Graphics |          |         |
|                  |               |                       |                 |                      |                     |          |          | 1       |
| Code verificatio | n             |                       |                 |                      |                     |          |          |         |
| Perform ser      | nantic analy  | sis of components     |                 |                      |                     |          |          |         |
| Perform B0       | Check on s    | oftware components    |                 |                      |                     |          |          | ۰.      |
| Proof informatio | on (new PO    | G is required)        |                 |                      |                     |          |          |         |
| Display prov     | finformati    | on in the editor      |                 |                      |                     |          |          |         |
| Cananata Di      | Os when as    |                       |                 |                      |                     |          |          |         |
|                  | os when op    | ening a ne            |                 |                      |                     |          |          |         |
| Generate P       | Us after file | saving                |                 |                      |                     |          |          |         |
| Force BXML       | generation    | when generating PO    | 5               |                      |                     |          |          |         |
| Launch Ford      | e 0 after P   | O generation in the e | ditor           |                      |                     |          |          |         |
| Spell-Checking   |               |                       |                 |                      |                     |          |          |         |
| Spell-check      | comments      |                       |                 |                      |                     |          |          |         |
| Default Langua   | ne fr FD      |                       |                 |                      |                     |          | Choose   |         |
| Derdart cangua   | ge [ii]jik    |                       |                 |                      |                     |          | choosern |         |
|                  |               |                       |                 |                      |                     |          |          |         |
|                  |               |                       |                 |                      |                     |          |          | a a a l |

Finally, you can check the other boxes of the section for choosing when will be launched automatically the generation of proof obligations and the force 0.

It should be noted that this functionality only works with the new proof obligation generator.

#### **Effect in the Editor**

If the proof obligations have been generated, the editor will be enhanced with new features.

- A vertical bar to the left displaying for each line the proof status.
- A vertical bar to the right displaying the proof status of the file.

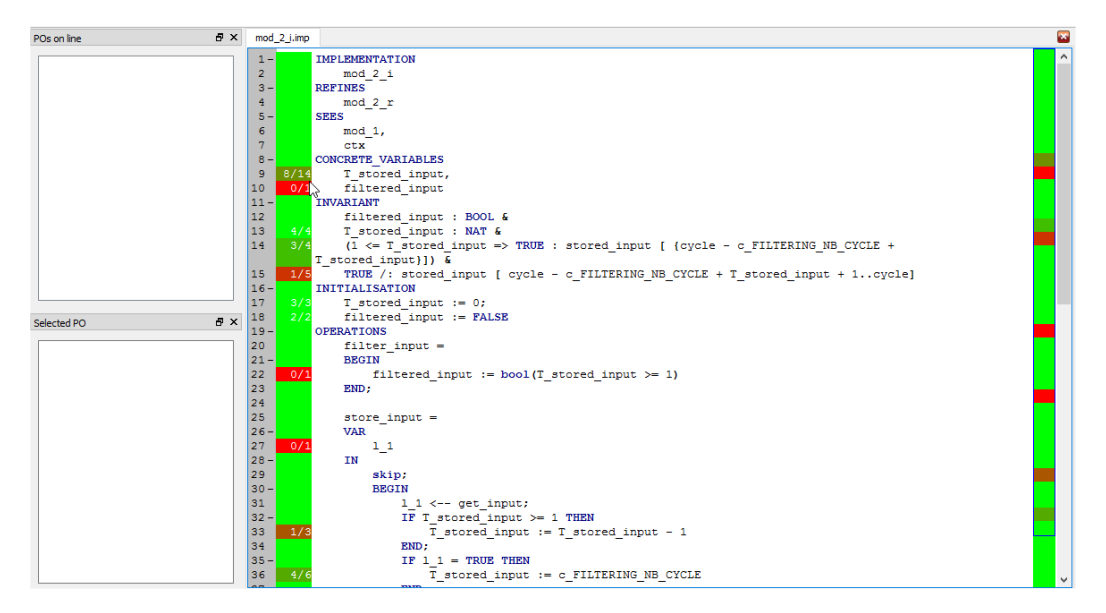

Moreover, a click on one of the lines of the left bar displays the proof obligations linked to this line. By selecting one of these proof obligations, all lines linked to this proof obligation will be highlighted.

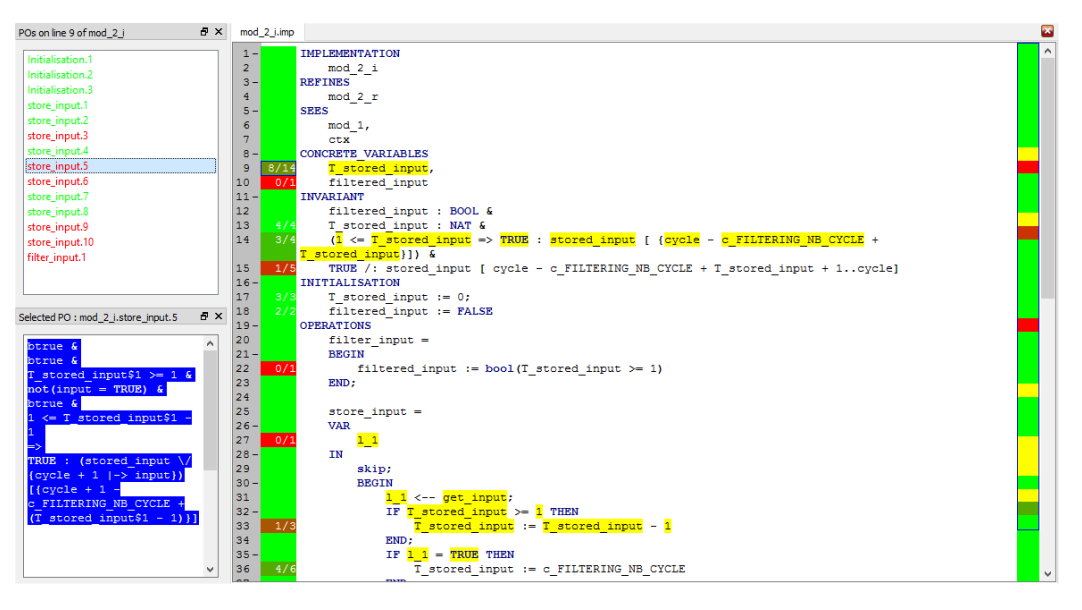

## Added a Configurable Timeout for the pp Family Proof Commands

In the interactive prover, it is now possible to choose the timeout of commands of the pp family. In the example below, the timeout of the command pp0 is set to 25 seconds.

| کے 🔘 📤                              | 3  | 9 🕑 | 8                                            | 60                                    | 160 061                              | mp                               | P                       | PP   | PP) (t  | 0 🕕 25  | 5 🕈 🔁       | ch   | ct   | rpı   | te    | te Fo   | rce 0 韋 | ₩?    |
|-------------------------------------|----|-----|----------------------------------------------|---------------------------------------|--------------------------------------|----------------------------------|-------------------------|------|---------|---------|-------------|------|------|-------|-------|---------|---------|-------|
| Proof                               | Β× |     |                                              |                                       |                                      |                                  |                         |      |         |         | 45          |      |      |       |       |         |         |       |
| ✓ Force(0)<br>pp(rp.0   25)<br>Next |    | 1)) | 1<=T_<br>input<br>"Refi<br>"Chec<br>. (cycle | stored<br>= TRUE<br>nement<br>k invar | _input\$<br>5 &<br>is cor<br>riant n | 1 <b>&amp;</b><br>rect'<br>ot(TP | ' <b>&amp;</b><br>RUE : | (sto | ored_in | nput )[ | ( ( ( ( cyc | le - | c_FI | LTERI | NG_NI | B_CYCLE | 2) + T  | _stor |

A New Proof Command at for Apply Tactic

The interactive prover now has a new proof command at (for Apply Tactic). This command has a single parameter which is the index of one of the rules of the theory User\_Tactic. Executing this command applies the corresponding rule.

In order to define your own tactics, you can open the PatchProver of your project and add your tactics in the theory User\_Tactic.

| Pat | chProver               |
|-----|------------------------|
| 1 - | THEORY User_Tactic IS  |
| 2   | dd(0) & pp(rp.0   30); |
| 3   | dd(1) & pp(rp.1   120) |
| 4   | END                    |
| 5   |                        |

In order to use for example the first tactic, simply run the command at(1) in the interactive prover.

| * For      | ce(0)<br>dd(0)<br>pp(rp.0   30)<br>Next                                                             |           |
|------------|----------------------------------------------------------------------------------------------------|-----------|
|            |                                                                                                    | 1))<br>=> |
|            |                                                                                                    | +1])      |
| ituation   | 8                                                                                                   | ×         |
| Shov       | only unproved POs                                                                                   | 1))       |
|            |                                                                                                    |           |
| All POS    | •                                                                                                   | +1])      |
| → ②<br>→ ③ | Initialisation<br>store_input<br>PO1<br>PO2<br>PO3<br>PO4<br>PO5<br>PO6<br>PO6<br>PO7<br>PO8<br>PO9 | +1])      |

## New functionalities for the Proof Rules Validator

Various functionalities have been added to the Proof Rule Validator in order accelerate the time that this activity can take.

In the design mode, it is possible to automatically merge the name and the demonstration of all identical rules with different names.

| Rules Prover - Atelier B<br>File Edit View Rule Too                                                                                        | ls Help                                                                                                    |          |
|----------------------------------------------------------------------------------------------------|----------------------------------------------------------------------------------------------------|----------|
|                                                                                                    | earch for other rules with conflicting names (auto)                                                                                                    |          |
| Rules<br>View : All rules                                                                                                    | Search for all identical rules with different names Search for all rules with conflicting names                                                                                                    | ₽ ×<br>• |
| Name V Loaded Files                                                                                                    | Merge all identical rules with different names<br>Merge all identical rules with same names                                                                                                    |          |
| <ul> <li>✓ <sup>®</sup> machine.pmm</li> <li>✓ <sup></sup><sup></sup> <sup>Q</sup> User_Rules</li> <li><sup>®</sup> User_R</li> </ul>      | Remove all unused theories                                                                                                    |          |
| <ul> <li>User_Rures</li> <li>machine_i.pmm</li> <li>w User_Rules</li> <li>User_Rules.</li> <li>User_Rules.</li> <li>User_Rules.</li> </ul> | Proved (PP)         Not venified           2/2         0/2           2/2         0/2           1 Proved (PP)         Not Verified           2 Invalid         Not Verified           0/0         0/0 |          |

In the design mode, a report listing the rules that are not proved automatically and without demonstration can be exported in the CSV format.

| 🦺 Ri | ules Prover - Atelier B                                                          |                        |              |          |
|------|----------------------------------------------------------------------------------|------------------------|--------------|----------|
| File | Edit View Rule Tools Help                                                        |                        |              |          |
|      | Open                                                                             |                        | Ctrl+0       |          |
|      | Close                                                                            |                        |              |          |
|      | Save                                                                             |                        | Ctrl+S       | <b>.</b> |
|      | Save all                                                                         |                        | Ctrl+Shift+S | +        |
|      | Generate Raw Text Validation Report<br>Generate the report which list unproven m | ules by PP without pro | of           |          |
|      | Quit                                                                             |                        | Ctrl+Q       |          |
|      | ✓                                                                                | 0/2                    |              |          |
|      | O User_Rules.1 Proved (PP)                                                       | Not Verified           |              |          |
|      | User_Rules.2 Invalid                                                             | Not Verified           |              |          |
|      | Rule Base files 0/0                                                              | 0/0                    |              |          |

In the design mode, it is possible to remove all the unused theories.

| 🭰 Rules Prover - Atelier B            |                                      |                                                             |    |
|---------------------------------------|--------------------------------------|-------------------------------------------------------------|----|
| File Edit View Rule Tool              | s Help                               |                                                             |    |
| 🕗 🕑 🕢 🔿 🗆 S                           | earch for other ru                   | les with conflicting names (auto)                           |    |
| Rules                                 | Search for all id                    | entical rules with different names                          | ₽× |
| View : All rules                      | Search for all ru                    | les with conflicting names                                  | •  |
| Name V Loaded Files                   | Merge all identi<br>Merge all identi | cal rules with different names<br>cal rules with same names |    |
| <ul> <li></li></ul>                   | Remove all unu                       | sed theories                                                |    |
| User_R     User Burger                | Invalidate rules                     | with list pattern                                           |    |
| <ul> <li>✓ 𝔅 machine_i.pmm</li> </ul> | 2/2                                  | 0/2                                                         |    |
| User_Rules                            | 2/2<br>Proved (PP)                   | 0/2<br>Not Verified                                         |    |
| User_Rules.2                          | Invalid                              | Not Verified                                                |    |
| Rule Base files                       | 0/0                                  | 0/0                                                         |    |

In the verification mode, the automatically proved rules can be marked as verified.

| 🦽 Rul  | es Prover - Ate | elier B                  |                        |     |
|--------|-----------------|--------------------------|------------------------|-----|
| File   | Edit View       | Rule Tools Help          |                        |     |
| 0      | 0               | 🧭 😳 Timeout 2            | •                      |     |
| Rules  |                 |                          |                        | 5 × |
| View : | All rules       |                          |                        | ÷   |
|        | All rules       |                          |                        | ▼   |
| Nam    | e               | Proved                   | Verified               |     |
| ~ L    | oaded Filer     | A1A                      | 0/4                    |     |
| ~      | e mac           | Expand tree              |                        | 1   |
|        | × 10            | Prove with OPR           |                        |     |
|        | 1               | Mark as verified the rul | es proved with OPR     |     |
| ~      | ' 🕑 mac<br>     | Mark as verified and wr  | rong the invalid rules |     |
|        | 1               | Save                     | Ctrl+S                 |     |
| 1      |                 | Close                    |                        |     |
| R      | ule Base f      |                          |                        |     |

In the verification mode, it is possible to mark as verified but wrong all the invalid rules.

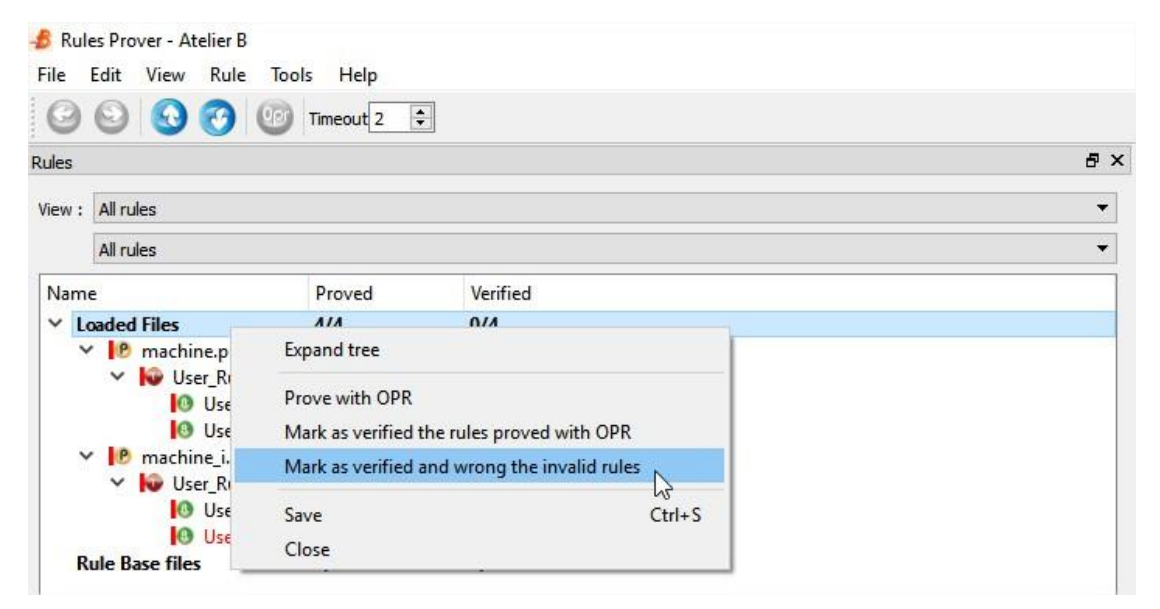

In the verification mode, the shortcut Ctrl+N will mark a rule as verified and will skip to the next rule.